# H128-CC Zoneregeling

## Installatievoorschriften

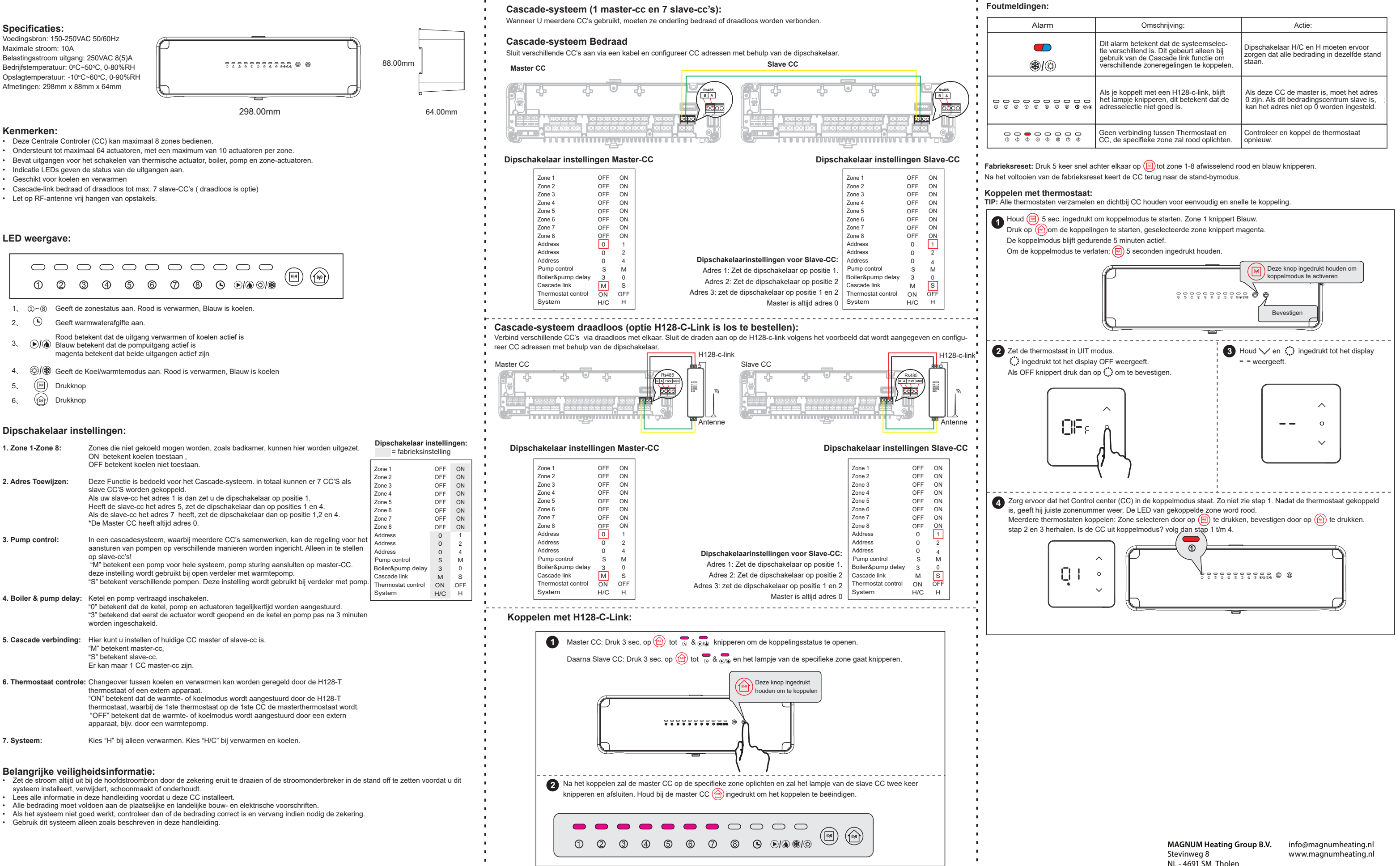

|   | Omschrijving:                                                                                                    | Actie:                                                                                                    |
|---|----------------------------------------------------------------------------------------------------|----------------------------------------------------------------------------------------------------|
| ) | Dit alarm betekent dat de systeemselec-<br>tie verschillend is. Dit gebeurt alleen bij<br>gebruik van de Cascade link functie om<br>verschillende zoneregelingen te koppelen. | Dipschakelaar H/C en H moeten ervoor<br>zorgen dat alle bedrading in dezelfde stand<br>staan.                                        |
|   | Als je koppelt met een H128-c-link, blijft<br>het lampje knipperen, dit betekent dat de<br>adresselectie niet goed is.                                                        | Als deze CC de master is, moet het adres<br>0 zijn. Als dit bedradingscentrum slave is,<br>kan het adres niet op 0 worden ingesteld. |
|   | Geen verbinding tussen Thermostaat en CC, de specifieke zone zal rood oplichten.                                                                                              | Controleer en koppel de thermostaat<br>opnieuw.                                                                                      |

## H128-CC | Zoneregeling

## Installatievoorschriften

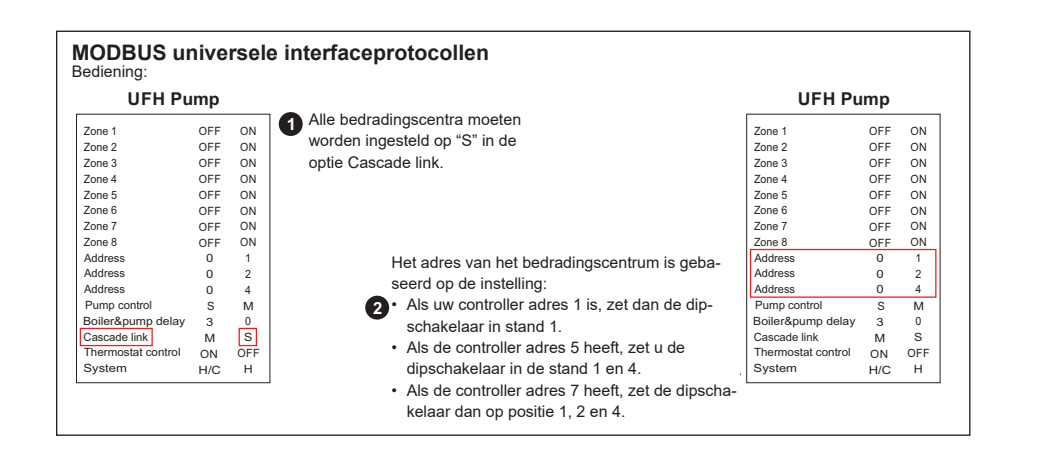

### **Basic description**

| Number | Parameter             | Protocol provision                                     |
|--------|-----------------------|--------------------------------------------------------|
| 1      | Operating mode        | RS-485, master-slave, wiring center is the slave       |
| 2      | Physical interface    | A(+), B(-) two-wire system                             |
| 3      | Baud rate             | 9600                                                   |
| 4      | Byte format           | 10 format (1 start bit+8 data bits +1 stop bit)        |
| 5      | Transmission mode     | RTU format (consult MODBUS standard)                   |
| 6      | Wiring center address | 1-7                                                    |
| 7      | Command code          | 3, 6,16 (3—read data, 6—set data,16-set multiple data) |
| 8      | CRC check code        | CRC-16 (consult MODBUS standard)                       |
| 9      | CRC verification      | CRC-16 (consult MODBUS standard)                       |
| 10     | Data frame interval   | 2 seconds                                              |

### Thermostat 1

| Numbe | er Parameter                                      | Read/Write | Instruction                                              |
|-------|---------------------------------------------------|------------|----------------------------------------------------------|
| 0000  | Thermostat and wiring center communication states | R          | 0: Non-paired 1:Paired                                   |
| 0001  | RF communication states                           | R          | 0: Loss communication 1: communication                   |
| 0002  | Thermostat control                                | R          | 0: Wiring center control 1: External devices             |
| 0003  | System selection                                  | R          | 0: Heating only 1: Heating/Cooling                       |
| 0004  | ON/OFF                                            | R/W        | 0: OFF 1: ON                                             |
| 0005  | Mode                                              | R/W        | 0 : Heat 1 : Cool                                        |
| 0006  | Set temperature                                   | R/W        | 5~35°C                                                   |
| 0007  | Room temperature                                  | R          |                                                          |
| 0008  | Output                                            | R          | 0: Stop 1: cooling output 2: heating output              |
| 0009  | Sensor alarm                                      | R          | 0: Non 1: Internal sensor alarm 2: external sensor alarm |
| 0010  | Low battery alarm                                 | R          | 0: Non 1: Low battery alarm                              |

#### Thermostat 2

|        |                                                      |            | -                                                           |
|--------|------------------------------------------------------|------------|-------------------------------------------------------------|
| Number | Parameter                                            | Read/Write | Instruction                                                 |
| 0016   | Thermostat and wiring center<br>communication states | R          | 0: Non-paired 1: Paired                                     |
| 0017   | RF communication states                              | R          | 0: Loss communication 1: communication                      |
| 0018   | Thermostat control                                   | R          | 0 : Wiring center control 1 : External devices              |
| 0019   | System selection                                     | R          | 0 : Heating only 1 : Heating/Cooling                        |
| 0020   | ON/OFF                                               | R/W        | 0:OFF 1:ON                                                  |
| 0021   | Mode                                                 | R/W        | 0 : Heat 1 : Cool                                           |
| 0022   | Set temperature                                      | R/W        | 5~35°C                                                      |
| 0023   | Room temperature                                     | R          | 0: Loss communication 1: communication                      |
| 0024   | Output                                               | R          | 0 : Stop 1 : cooling output 2 : heating output              |
| 0025   | Sensor alarm                                         | R          | 0 : Non 1 : Internal sensor alarm 2 : external sensor alarm |
| 0026   | Low battery alarm                                    | R          | 0 : Non 1 : Low battery alarm                               |

#### Thermostat 3

| Number | Parameter                                            | Read/Write | Instruction                                                 |
|--------|------------------------------------------------------|------------|-------------------------------------------------------------|
| 0032   | Thermostat and wiring center<br>communication states | R          | 0: Non-paired 1: Paired                                     |
| 0033   | RF communication states                              | R          | 0: Loss communication 1: communication                      |
| 0034   | Thermostat control                                   | R          | 0 : Wiring center control 1 : External devices              |
| 0035   | System selection                                     | R          | 0 : Heating only 1 : Heating/Cooling                        |
| 0036   | ON/OFF                                               | R/W        | 0:OFF 1:ON                                                  |
| 0037   | Mode                                                 | R/W        | 0 : Heat 1 : Cool                                           |
| 0038   | Set temperature                                      | R/W        | 5~35°C                                                      |
| 0039   | Room temperature                                     | R          |                                                             |
| 0040   | Output                                               | R          | 0 : Stop 1 : cooling output 2 : heating outpu               |
| 0041   | Sensor alarm                                         | R          | 0 : Non 1 : Internal sensor alarm 2 : external sensor alarm |
| 0042   | Low battery alarm                                    | R          | 0 : Non 1 : Low battery alarm                               |

## Thermostat 4

| Number | Parameter                                            | Read/Write | Instruction                                                 |
|--------|------------------------------------------------------|------------|-------------------------------------------------------------|
| 0048   | Thermostat and wiring center<br>communication states | R          | 0: Non-paired 1: Paired                                     |
| 0049   | RF communication states                              | R          | 0: Loss communication 1: communication                      |
| 0050   | Thermostat control                                   | R          | 0 : Wiring center control 1 : External devices              |
| 0051   | System selection                                     | R          | 0 : Heating only 1 : Heating/Cooling                        |
| 0052   | ON/OFF                                               | R/W        | 0:OFF 1:ON                                                  |
| 0053   | Mode                                                 | R/W        | 0 : Heat 1 : Cool                                           |
| 0054   | Set temperature                                      | R/W        | 5~35°C                                                      |
| 0055   | Room temperature                                     | R          |                                                             |
| 0056   | Output                                               | R          | 0 : Stop 1 : cooling output 2 : heating outpu               |
| 0057   | Sensor alarm                                         | R          | 0 : Non 1 : Internal sensor alarm 2 : external sensor alarm |
| 0058   | Low battery alarm                                    | R          | 0 : Non 1 : Low battery alarm                               |

### Thermostat 5

| Number | Parameter                                            | Read/Write | Instruction                                                 |
|--------|------------------------------------------------------|------------|-------------------------------------------------------------|
| 0064   | Thermostat and wiring center<br>communication states | R          | 0: Non-paired 1: Paired                                     |
| 0065   | RF communication states                              | R          | 0: Loss communication 1: communication                      |
| 0066   | Thermostat control                                   | R          | 0 : Wiring center control 1 : External devices              |
| 0067   | System selection                                     | R          | 0 : Heating only 1 : Heating/Cooling                        |
| 0068   | ON/OFF                                               | R/W        | 0:OFF 1:ON                                                  |
| 0069   | Mode                                                 | R/W        | 0 : Heat 1 : Cool                                           |
| 0070   | Set temperature                                      | R/W        | 5~35°C                                                      |
| 0071   | Room temperature                                     | R          |                                                             |
| 0072   | Output                                               | R          | 0 : Stop 1 : cooling output 2 : heating outpu               |
| 0073   | Sensor alarm                                         | R          | 0 : Non 1 : Internal sensor alarm 2 : external sensor alarm |
| 0074   | Low battery alarm                                    | R          | 0 : Non 1 : Low battery alarm                               |

#### Thermostat 6 Number Ther comr 0080 RF c 0081 Ther 0082 Syste 0083 0084 ON/C Mode 0085 Set t 0086 Room 0087 0088 Outpu Sens 0089 0090 Low Thermostat 7 Number Ther comr 0096 RF co 0097 0098 Ther Syste 0099 ON/C 0100

0103 Room Outpu 0104 0105 Sens

0101 0102

and Modbus

## NL<sub>2</sub>

| Parameter Read/Write                       |     | Instruction                                                 |
|--------------------------------------------|-----|-------------------------------------------------------------|
| mostat and wiring center munication states | R   | 0: Non-paired 1: Paired                                     |
| communication states                       | R   | 0: Loss communication 1: communication                      |
| mostat control                             | R   | 0 : Wiring center control 1 : External devices              |
| em selection                               | R   | 0 : Heating only 1 : Heating/Cooling                        |
| OFF                                        | R/W | 0:OFF 1:ON                                                  |
| e                                          | R/W | 0 : Heat 1 : Cool                                           |
| temperature                                | R/W | 5~35℃                                                       |
| m temperature                              | R   |                                                             |
| out                                        | R   | 0 : Stop 1 : cooling output 2 : heating outpu               |
| sor alarm                                  | R   | 0 : Non 1 : Internal sensor alarm 2 : external sensor alarm |
| battery alarm                              | R   | 0 : Non 1 : Low battery alarm                               |

| Parameter                                         | Read/Write   | Instruction                                                 |
|---------------------------------------------------|--------------|-------------------------------------------------------------|
| T didificitor                                     | rtodd/ Wilto |                                                             |
| Thermostat and wiring center communication states | R            | 0: Non-paired 1: Paired                                     |
| RF communication states                           | R            | 0: Loss communication 1: communication                      |
| Thermostat control                                | R            | 0 : Wiring center control 1 : External devices              |
| System selection                                  | R            | 0 : Heating only 1 : Heating/Cooling                        |
| ON/OFF                                            | R/W          | 0 : OFF 1 : ON                                              |
| Mode                                              | R/W          | 0 : Heat 1 : Cool                                           |
| Set temperature                                   | R/W          | 5~35℃                                                       |
| Room temperature                                  | R            |                                                             |
| Output                                            | R            | 0 : Stop 1 : cooling output 2 : heating outpu               |
| Sensor alarm                                      | R            | 0 : Non 1 : Internal sensor alarm 2 : external sensor alarm |

\*There is 5 minutes communication delay between controller

\*Mode (cool/heat) set by Modbus only

\*The Max. Wiring center when connected Modbus would be 7 pcs \*Read/Write data should be one by one.

\*Cascade link and Modbus is optional

# H128-CC | Zoneregeling

## Installatievoorschriften

## Installatie:

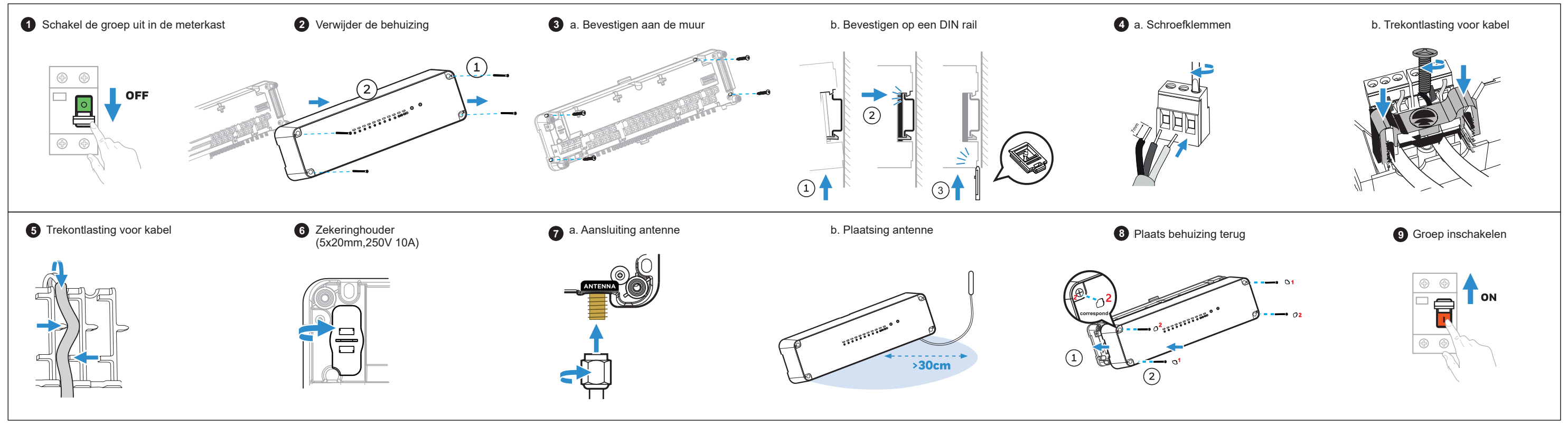

Aansluitschema:

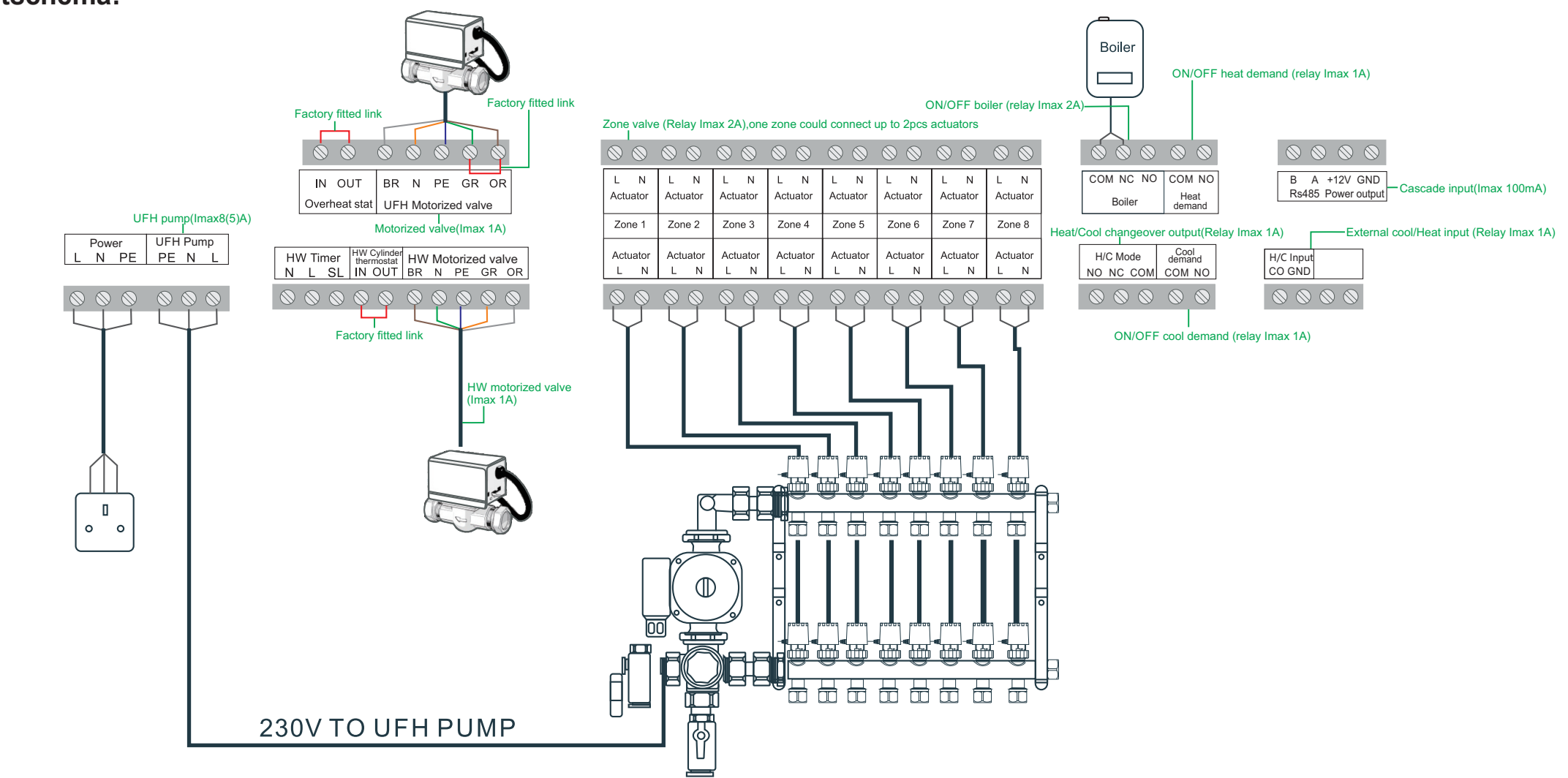

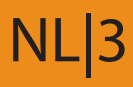

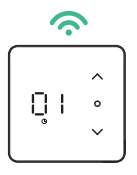

Thermostat

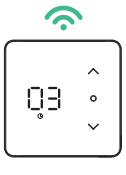

Thermostat

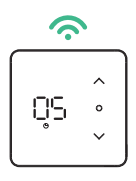

Thermostat

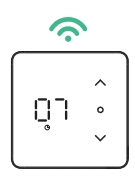

Thermostat

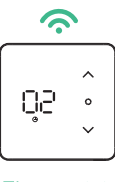

Thermostat

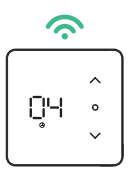

Thermostat

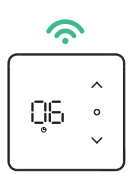

Thermostat

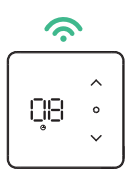

Thermostat

## H128-CC Zone control

## Installation instructions

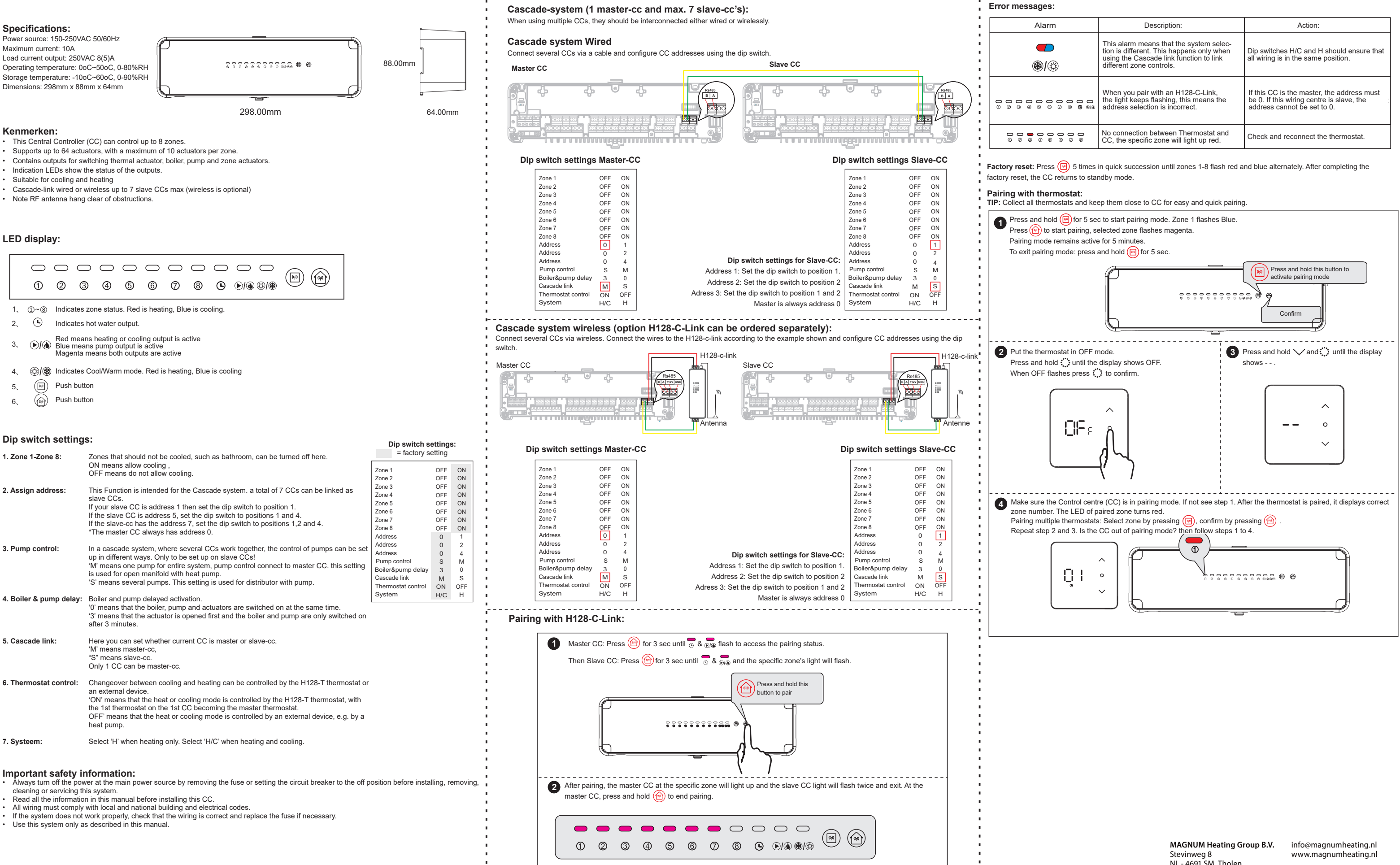

|      | Description:                                                                                                    | Action:                                                                                                    |
|------|----------------------------------------------------------------------------------------------------|----------------------------------------------------------------------------------------------------|
| )    | This alarm means that the system selec-<br>tion is different. This happens only when<br>using the Cascade link function to link<br>different zone controls. | Dip switches H/C and H should ensure that<br>all wiring is in the same position.                                       |
| 0000 | When you pair with an H128-C-Link,<br>the light keeps flashing, this means the<br>address selection is incorrect.                                           | If this CC is the master, the address must<br>be 0. If this wiring centre is slave, the<br>address cannot be set to 0. |
|      | No connection between Thermostat and CC, the specific zone will light up red.                                                                               | Check and reconnect the thermostat.                                                                                    |

## H128-CC Zone control

## Installation instructions

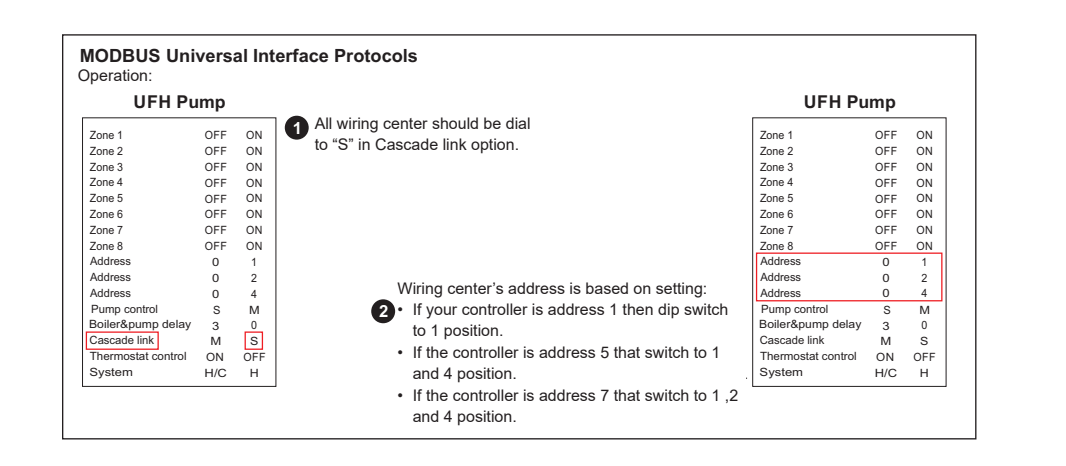

#### **Basic description**

| Number | Parameter             | Protocol provision                                     |
|--------|-----------------------|--------------------------------------------------------|
| 1      | Operating mode        | RS-485, master-slave, wiring center is the slave       |
| 2      | Physical interface    | A(+), B(-) two-wire system                             |
| 3      | Baud rate             | 9600                                                   |
| 4      | Byte format           | 10 format (1 start bit+8 data bits +1 stop bit)        |
| 5      | Transmission mode     | RTU format (consult MODBUS standard)                   |
| 6      | Wiring center address | 1-7                                                    |
| 7      | Command code          | 3, 6,16 (3-read data, 6-set data,16-set multiple data) |
| 8      | CRC check code        | CRC-16 (consult MODBUS standard)                       |
| 9      | CRC verification      | CRC-16 (consult MODBUS standard)                       |
| 10     | Data frame interval   | 2 seconds                                              |

### Thermostat 1

| Numbe | r Parameter                                       | Read/Write | Instruction                                              |
|-------|---------------------------------------------------|------------|----------------------------------------------------------|
| 0000  | Thermostat and wiring center communication states | R          | 0: Non-paired 1:Paired                                   |
| 0001  | RF communication states                           | R          | 0: Loss communication 1: communication                   |
| 0002  | Thermostat control                                | R          | 0: Wiring center control 1: External devices             |
| 0003  | System selection                                  | R          | 0: Heating only 1: Heating/Cooling                       |
| 0004  | ON/OFF                                            | R/W        | 0: OFF 1: ON                                             |
| 0005  | Mode                                              | R/W        | 0 : Heat 1 : Cool                                        |
| 0006  | Set temperature                                   | R/W        | 5~35°C                                                   |
| 0007  | Room temperature                                  | R          |                                                          |
| 0008  | Output                                            | R          | 0: Stop 1: cooling output 2: heating output              |
| 0009  | Sensor alarm                                      | R          | 0: Non 1: Internal sensor alarm 2: external sensor alarm |
| 0010  | Low battery alarm                                 | R          | 0: Non 1: Low battery alarm                              |

#### Thermostat 2

|        |                                                      |            | -                                                           |
|--------|------------------------------------------------------|------------|-------------------------------------------------------------|
| Number | Parameter                                            | Read/Write | Instruction                                                 |
| 0016   | Thermostat and wiring center<br>communication states | R          | 0: Non-paired 1: Paired                                     |
| 0017   | RF communication states                              | R          | 0: Loss communication 1: communication                      |
| 0018   | Thermostat control                                   | R          | 0 : Wiring center control 1 : External devices              |
| 0019   | System selection                                     | R          | 0 : Heating only 1 : Heating/Cooling                        |
| 0020   | ON/OFF                                               | R/W        | 0:OFF 1:ON                                                  |
| 0021   | Mode                                                 | R/W        | 0 : Heat 1 : Cool                                           |
| 0022   | Set temperature                                      | R/W        | 5~35°C                                                      |
| 0023   | Room temperature                                     | R          | 0: Loss communication 1: communication                      |
| 0024   | Output                                               | R          | 0 : Stop 1 : cooling output 2 : heating output              |
| 0025   | Sensor alarm                                         | R          | 0 : Non 1 : Internal sensor alarm 2 : external sensor alarm |
| 0026   | Low battery alarm                                    | R          | 0 : Non 1 : Low battery alarm                               |

#### Thermostat 3

| Number | Parameter                                            | Read/Write | Instruction                                                 |
|--------|------------------------------------------------------|------------|-------------------------------------------------------------|
| 0032   | Thermostat and wiring center<br>communication states | R          | 0: Non-paired 1: Paired                                     |
| 0033   | RF communication states                              | R          | 0: Loss communication 1: communication                      |
| 0034   | Thermostat control                                   | R          | 0 : Wiring center control 1 : External devices              |
| 0035   | System selection                                     | R          | 0 : Heating only 1 : Heating/Cooling                        |
| 0036   | ON/OFF                                               | R/W        | 0:OFF 1:ON                                                  |
| 0037   | Mode                                                 | R/W        | 0 : Heat 1 : Cool                                           |
| 0038   | Set temperature                                      | R/W        | 5~35℃                                                       |
| 0039   | Room temperature                                     | R          |                                                             |
| 0040   | Output                                               | R          | 0 : Stop 1 : cooling output 2 : heating outpu               |
| 0041   | Sensor alarm                                         | R          | 0 : Non 1 : Internal sensor alarm 2 : external sensor alarm |
| 0042   | Low battery alarm                                    | R          | 0 : Non 1 : Low battery alarm                               |

## Thermostat 4

| Number | Parameter                                            | Read/Write | Instruction                                                 |
|--------|------------------------------------------------------|------------|-------------------------------------------------------------|
| 0048   | Thermostat and wiring center<br>communication states | R          | 0: Non-paired 1: Paired                                     |
| 0049   | RF communication states                              | R          | 0: Loss communication 1: communication                      |
| 0050   | Thermostat control                                   | R          | 0 : Wiring center control 1 : External devices              |
| 0051   | System selection                                     | R          | 0 : Heating only 1 : Heating/Cooling                        |
| 0052   | ON/OFF                                               | R/W        | 0:OFF 1:ON                                                  |
| 0053   | Mode                                                 | R/W        | 0 : Heat 1 : Cool                                           |
| 0054   | Set temperature                                      | R/W        | 5~35°C                                                      |
| 0055   | Room temperature                                     | R          |                                                             |
| 0056   | Output                                               | R          | 0 : Stop 1 : cooling output 2 : heating outpu               |
| 0057   | Sensor alarm                                         | R          | 0 : Non 1 : Internal sensor alarm 2 : external sensor alarm |
| 0058   | Low battery alarm                                    | R          | 0 : Non 1 : Low battery alarm                               |

### Thermostat 5

| Number | Parameter                                            | Read/Write | Instruction                                                 |
|--------|------------------------------------------------------|------------|-------------------------------------------------------------|
| 0064   | Thermostat and wiring center<br>communication states | R          | 0: Non-paired 1: Paired                                     |
| 0065   | RF communication states                              | R          | 0: Loss communication 1: communication                      |
| 0066   | Thermostat control                                   | R          | 0 : Wiring center control 1 : External devices              |
| 0067   | System selection                                     | R          | 0 : Heating only 1 : Heating/Cooling                        |
| 0068   | ON/OFF                                               | R/W        | 0:OFF 1:ON                                                  |
| 0069   | Mode                                                 | R/W        | 0 : Heat 1 : Cool                                           |
| 0070   | Set temperature                                      | R/W        | 5~35℃                                                       |
| 0071   | Room temperature                                     | R          |                                                             |
| 0072   | Output                                               | R          | 0 : Stop 1 : cooling output 2 : heating outpu               |
| 0073   | Sensor alarm                                         | R          | 0 : Non 1 : Internal sensor alarm 2 : external sensor alarm |
| 0074   | Low battery alarm                                    | R          | 0 : Non 1 : Low battery alarm                               |

| Thermosta | at 6       |
|-----------|------------|
| Number    |            |
| 0080      | The<br>com |
| 0081      | RF         |
| 0082      | The        |
| 0083      | Sys        |
| 0084      | ON/        |
| 0085      | Mod        |
| 0086      | Set        |
| 0087      | Roo        |
| 0088      | Out        |
| 0089      | Sen        |
| 0090      | Low        |
| Thermosta | at 7       |
| Number    |            |
| 0096      | The<br>com |
| 0097      | RF         |
| 0098      | The        |
| 0099      | Sys        |
| 0100      | ON/        |
| 0101      | Mod        |

0104 0105 Sens

0102

0103

.

and Modbus

## EN<sub>2</sub>

| Parameter                                  | Read/Write | Instruction                                                 |
|--------------------------------------------|------------|-------------------------------------------------------------|
| mostat and wiring center munication states | R          | 0: Non-paired 1: Paired                                     |
| communication states                       | R          | 0: Loss communication 1: communication                      |
| mostat control                             | R          | 0 : Wiring center control 1 : External devices              |
| em selection                               | R          | 0 : Heating only 1 : Heating/Cooling                        |
| OFF                                        | R/W        | 0:OFF 1:ON                                                  |
| e                                          | R/W        | 0 : Heat 1 : Cool                                           |
| temperature                                | R/W        | 5~35℃                                                       |
| m temperature                              | R          |                                                             |
| out                                        | R          | 0 : Stop 1 : cooling output 2 : heating outpu               |
| sor alarm                                  | R          | 0 : Non 1 : Internal sensor alarm 2 : external sensor alarm |
| battery alarm                              | R          | 0 : Non 1 : Low battery alarm                               |

| Parameter                                            | Read/Write | Instruction                                                 |
|------------------------------------------------------|------------|-------------------------------------------------------------|
| Thermostat and wiring center<br>communication states | R          | 0: Non-paired 1: Paired                                     |
| RF communication states                              | R          | 0: Loss communication 1: communication                      |
| Thermostat control                                   | R          | 0 : Wiring center control 1 : External devices              |
| System selection                                     | R          | 0 : Heating only 1 : Heating/Cooling                        |
| ON/OFF                                               | R/W        | 0:OFF 1:ON                                                  |
| Mode                                                 | R/W        | 0 : Heat 1 : Cool                                           |
| Set temperature                                      | R/W        | 5~35℃                                                       |
| Room temperature                                     | R          |                                                             |
| Output                                               | R          | 0 : Stop 1 : cooling output 2 : heating outpu               |
| Sensor alarm                                         | R          | 0 : Non 1 : Internal sensor alarm 2 : external sensor alarm |

\*There is 5 minutes communication delay between controller

\*Mode (cool/heat) set by Modbus only

\*The Max. Wiring center when connected Modbus would be 7 pcs \*Read/Write data should be one by one.

\*Cascade link and Modbus is optional

## H128-CC | Zone control

## Installation instructions

## Installation:

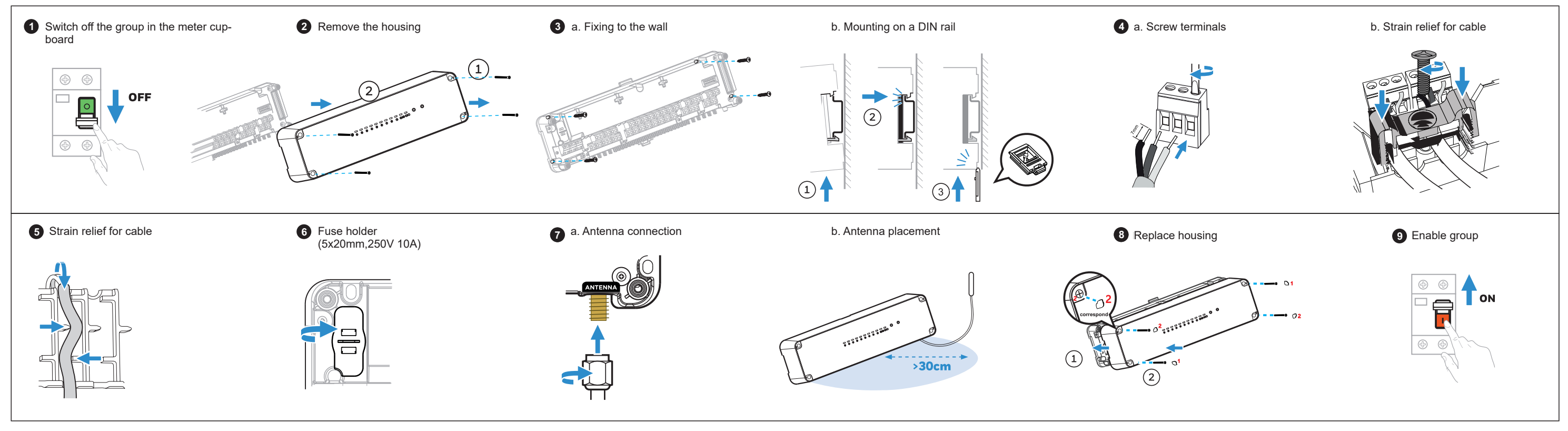

Wiring diagram:

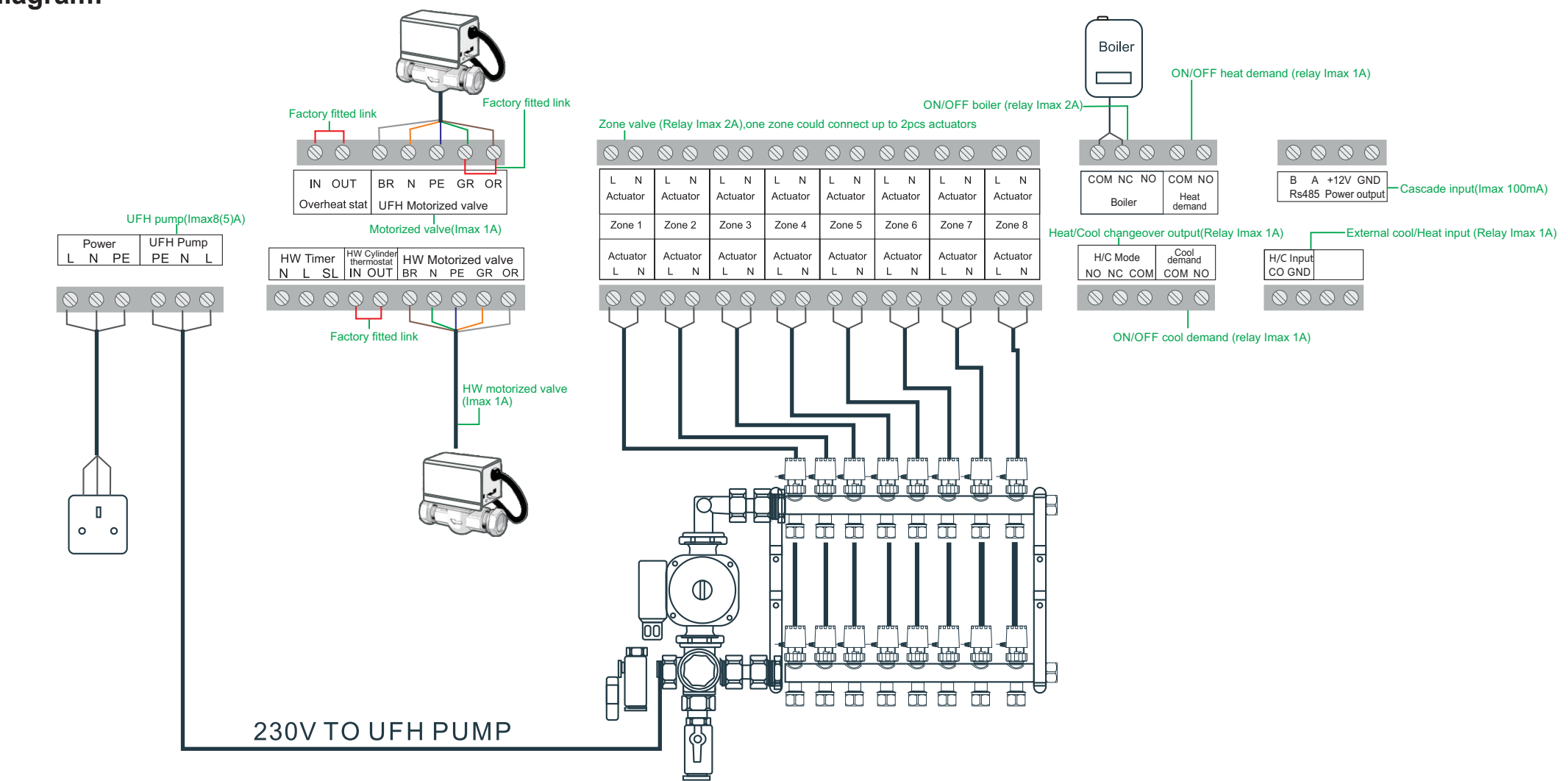

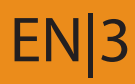

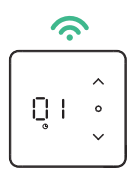

Thermostat

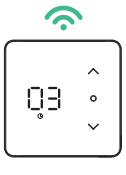

Thermostat

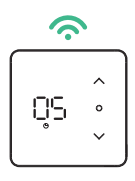

Thermostat

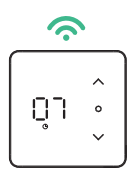

Thermostat

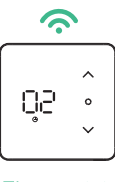

Thermostat

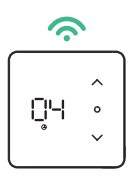

Thermostat

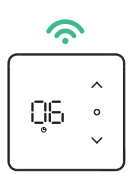

Thermostat

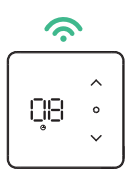

Thermostat